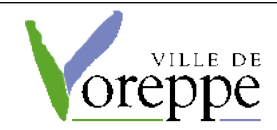

# **ENVOI D'UNE ALERTE SUR L'APPLICAITON POLITEIA**

### Cette procédure permet :

1 / D'envoyer une alerte à partir de l'application Politeia en direction des personnes qui ont téléchargé l'application sur leur smartphone.

#### Et / ou

# 2 / D'envoyer une alerte via l'application Politéia aux abonnés ET en direction des personnes qui n'ont pas l'application mais sont inscrites pour recevoir un message d'alerte sur leur téléphone ou par mail .

L'action peut se faire indifféremment depuis un pc ou depuis un smartphone

## 1 / Connexion à partir de votre navigateur

Un raccourci existe à partir de l'intranet dans le menu "Astreinte":

| Bie     | envenue su        | r Cea / Voreppe              | L'INTRANET des Ag | gents      |
|---------|-------------------|------------------------------|-------------------|------------|
|         |                   |                              | . e.              | 10         |
| Â       | Astreinte 🐨       | Bureautique & informatique 🖙 | Entre nous 🖙      | Finances 🖙 |
|         | Application Polit | eia                          |                   |            |
|         | JEI Nardan        |                              |                   |            |
|         | Livret astreinte  |                              |                   |            |
|         | Numeros utiles    |                              |                   |            |
| Le menu | Ticket GLPI       | mis à jour.                  |                   |            |

Si vous n'avez pas accès à l'intranet, saisir dans la barre d'adresse le lien de connection :

https://gestion.politeiafrance.fr/admin/login

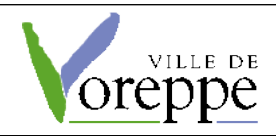

Màj : mars 2022 page 2/7

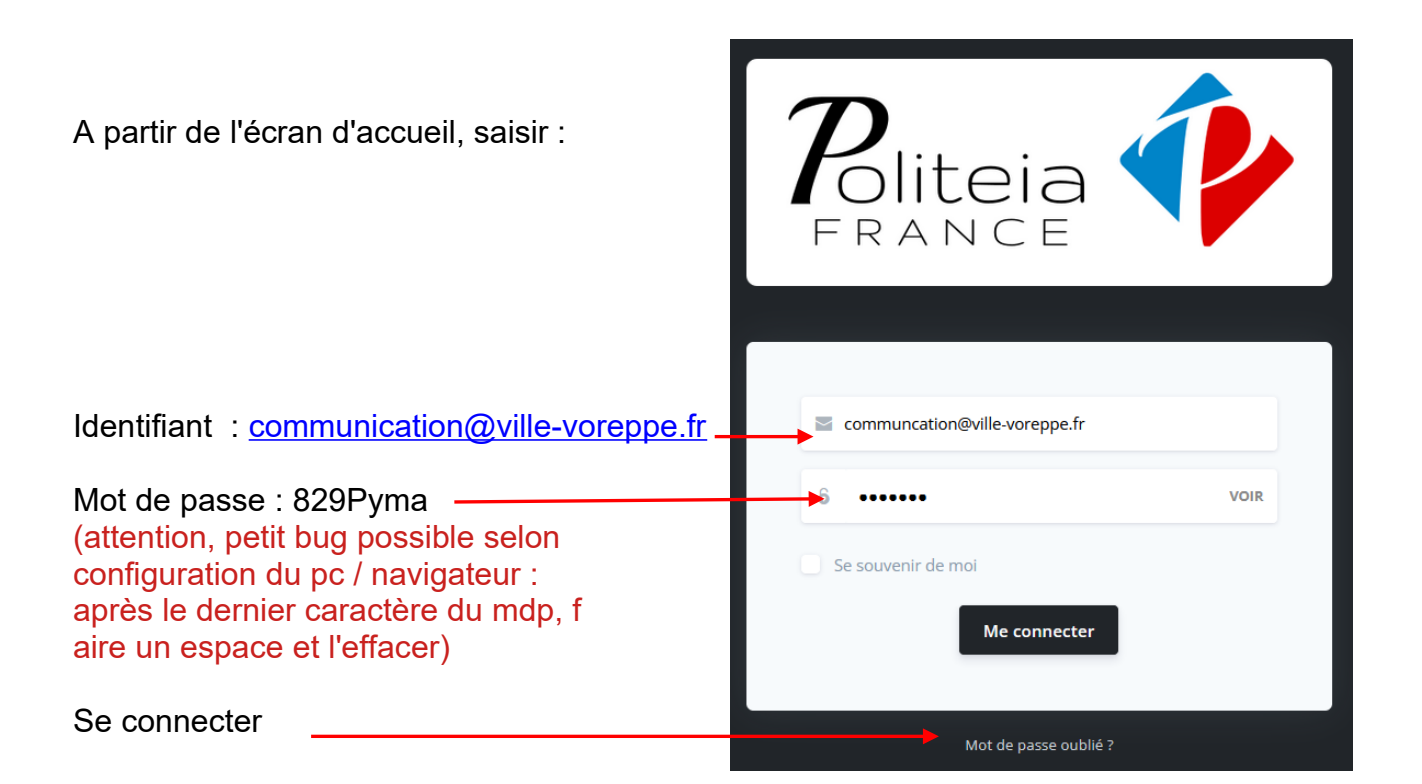

# 2 / Alerte

Une fois connecté, vous avez à l'écran le tableau de bord et de suivi.

|    | Politeia ᡝ                         | VOREPPE                 |     |                               |                                                           | DCRP Voreppe                     |
|----|------------------------------------|-------------------------|-----|-------------------------------|-----------------------------------------------------------|----------------------------------|
| 88 | Accueil                            |                         |     |                               |                                                           |                                  |
| ×  | Mes paramètres                     | ABONNÉS<br>264          |     | SIGNALEMENTS                  | SUGGESTIONS C                                             | ALERTE ACTIVE                    |
| ŧ  | Informations                       |                         |     |                               |                                                           |                                  |
|    | Actualités<br>Alertes              | Mes crédits disponibles |     | Derniers signalements non lus | Dernières suggestions dans la boîte<br>à idées            | Derniers votes dans les sondages |
| -  | Signalements                       | Crédits SMS             | 100 | Aucun signalement             |                                                           | Aucun vote                       |
| Õ  | Boîtes à idées 🛛 🗸                 | Crédits messages vocaux | 100 | Gérer les signalements        | Aucune suggestion dans la boîte à idées<br>pour l'instant | Gérer les sondages               |
| G  | Sondages                           | Crédits E-Mails         | 100 |                               | Gérer la boîte à idées                                    |                                  |
| 6  | Sms / Messages vocaux /<br>E-mails | Ajouter des crédits     |     |                               |                                                           |                                  |
|    | Répertoire des Administrés 👒       |                         |     |                               |                                                           |                                  |
| M  | Nous contacter                     |                         |     |                               |                                                           |                                  |

Cliquer sur l'onglet "Alertes"

Sur la vue "Alertes" sont affichées les "alertes" déjà créées et leur statut : "En ligne" ou "hors ligne"

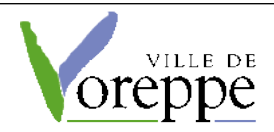

Sellon les circonstances, vous avez le choix :

> Soit de laisser les alertes déjà en ligne et d'ajouter la vôtre : dans ce cas, passer à l'étape suivante "créer votre alerte".

> Soit de mettre hors ligne la ou les alertes en cours pour ne diffuser que la vôtre : dans ce cas, cliquer sur le bouton rouge *"mettre hors ligne"* pour chaque alerte concernée.

| Politeia 🗘                         |   | VOREPPE                                                  |                  |                                   |          |                    |     |                  |                           | ٩                 | DCRP Voreppe |
|------------------------------------|---|----------------------------------------------------------|------------------|-----------------------------------|----------|--------------------|-----|------------------|---------------------------|-------------------|--------------|
| Accueil<br>Mes paramètres          | ~ | Liste des alertes                                        |                  |                                   |          |                    |     |                  | 💼 Supprimer               | + Ajouter une a   | alerte       |
| Informations                       |   | Q Rechercher                                             |                  |                                   |          |                    |     |                  |                           | Lignes par page   | 50 -         |
| Actualités                         |   | TITRE                                                    | DATE DE CRÉATION | CONTENU                           | TYPE     | DÉBUT              | FIN | RÉCURRENCE       | CATÉGORIES CIBLÉES        | ETAT              | ACTIONS      |
| Signalements                       | ~ | Météo : alerte orange                                    | 15/09/2021       | L'isère est placée en vigilance p | Niveau 1 | Non                | Non | Aucune           |                           | Hors ligne        | :            |
| Boîtes à idées                     | ~ | Je me protège, je protège les autres, je<br>me vaccine ! | 13/09/2021       | La vaccination p                  | Niveau 1 | 26/09/2021 à 07:56 | Non | Aucune           |                           | Mettre hors ligne | 5            |
| Sms / Messages vocaux /<br>E-mails |   | 0 alertes(s) sélectionnée(s)                             |                  | 1-2 sur 2                         |          |                    |     | Sélectionner tou | ites les alertes visibles | Tout déselecti    | onner        |
| Répertoire des Administrés         | ~ |                                                          |                  |                                   |          |                    |     |                  |                           |                   |              |

#### > Créer votre alerte :

Cliquer sur le bouton vert "Ajouter une alerte"

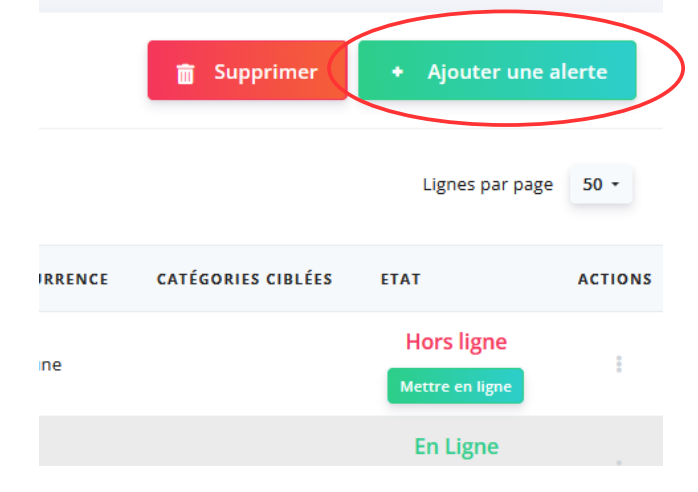

La fenêtre qui s'ouvre va vous permettre de :

#### 1 / Saisir le texte de votre alerte :

Un titre court et explicite. Ex : Alerte orange météo / Alerte fuite de gaz / Alerte accident

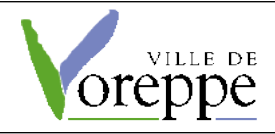

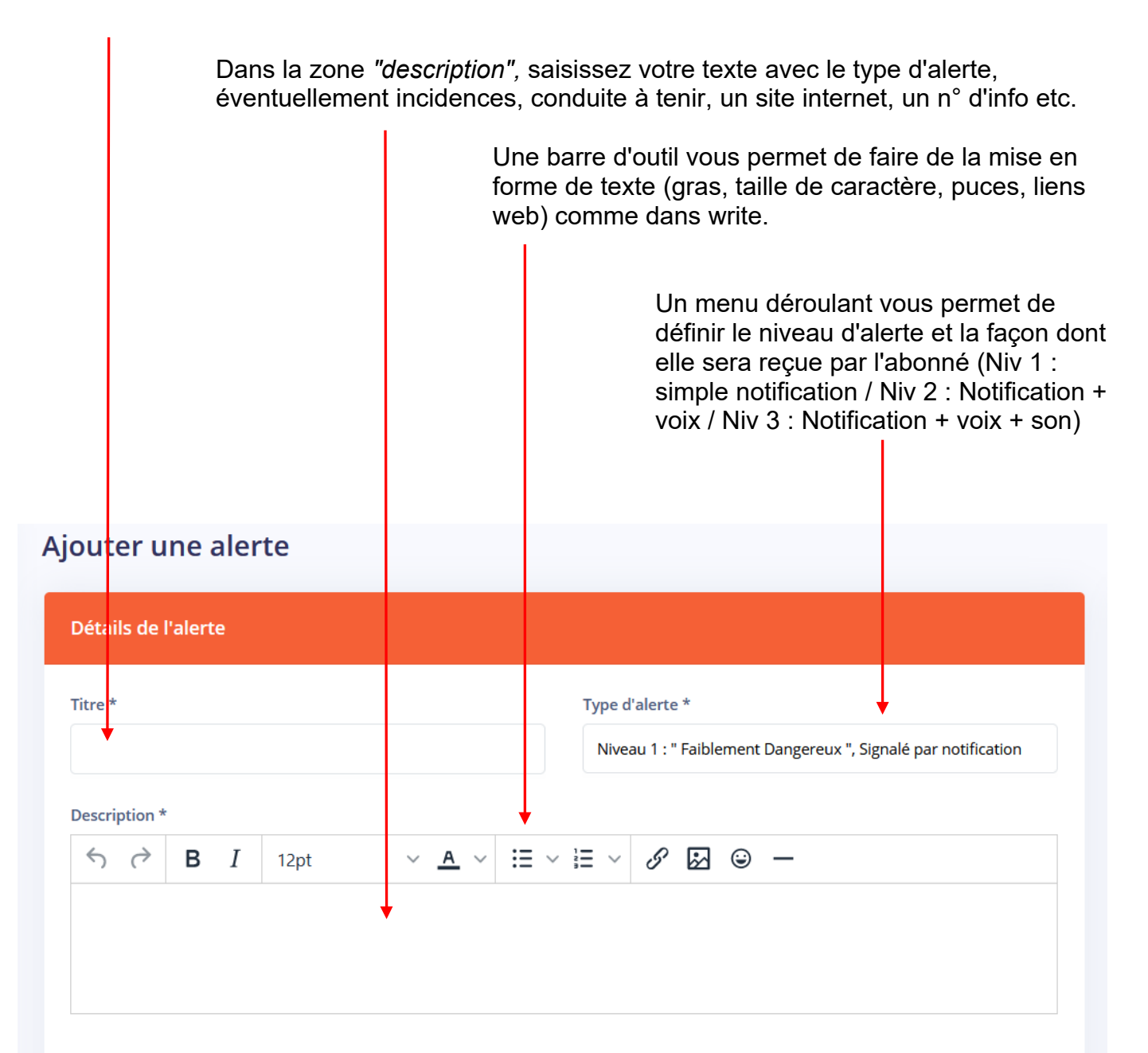

#### Important :

Les **alertes orange météo** sont des alertes de **niveau 1** et **ne sont pas envoyées par sms ou par mail.** 

Les alertes rouge météo sont des alertes de niveau 2 et sont envoyées par sms ou par mail.

Le niveau des autres types alertes reste à l'appréciation du cadre d'astreinte.

Seules les alertes rouge météo et nécessitant le déclanchement du PCS peuvent être envoyées par mail et sms, à l'appréciation de l'autorité.

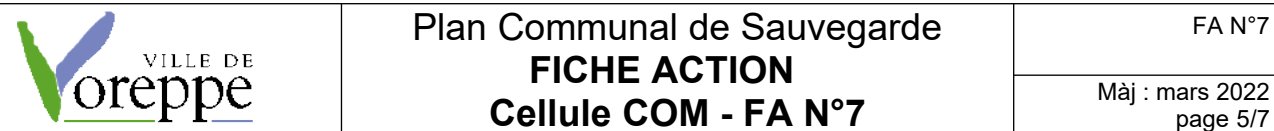

# page 5/7

#### 2 / Saisir et paramétrer votre message d'alerte

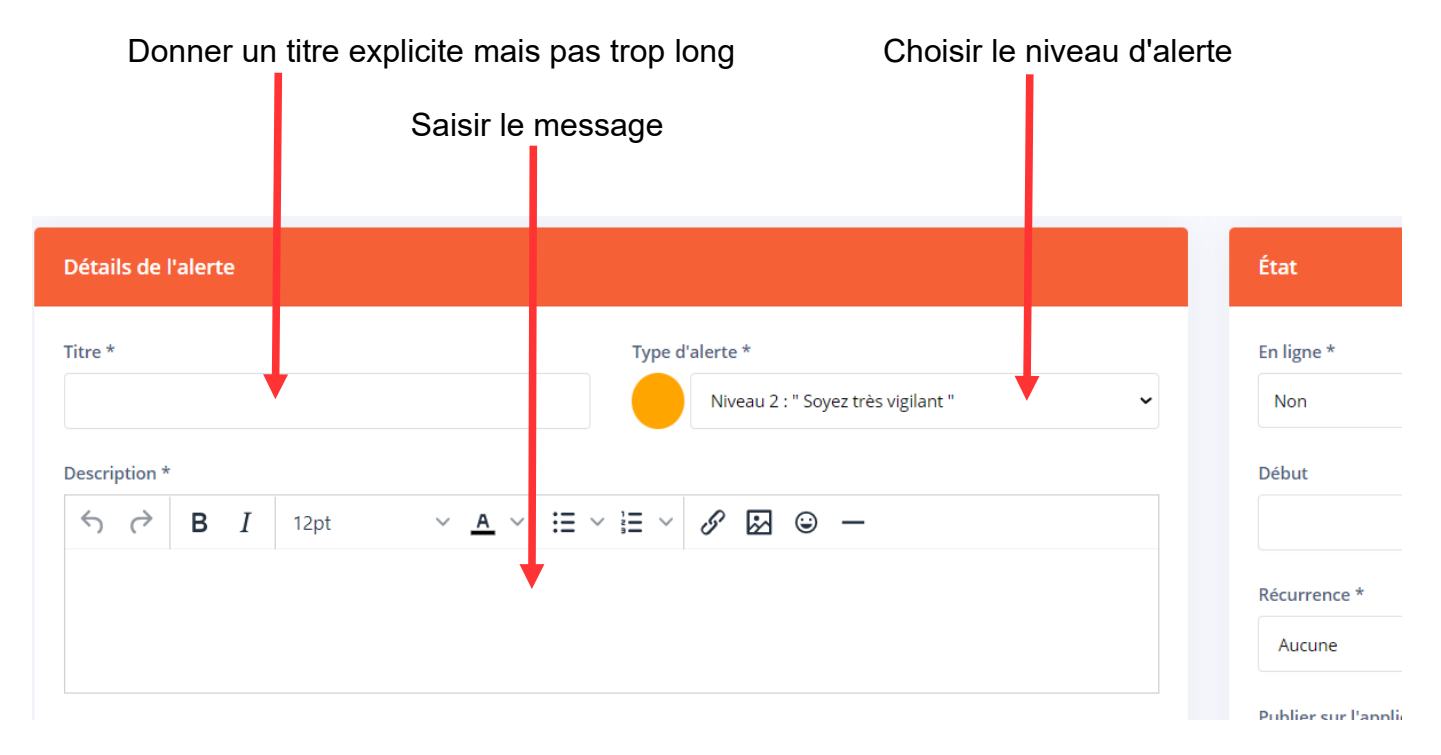

#### 2 / Paramétrer la diffusion de votre alerte dans la partie "Etat" à droite :

| A /Passer l'alerte en statut « En ligne »                                                                                                    |   | État                        |                     |
|----------------------------------------------------------------------------------------------------|---|-----------------------------|---------------------|
| <ul> <li>B / Paramétrer le début (date et heure)</li> <li>et la fin d'affichage de l'alerte.</li> <li>Si vous ne connaissez pas la date</li> </ul> | × | En ligne *                  |                     |
| prévisible de fin d'alerte, indiquez une<br>date lointaine: il sera toujours temps<br>d'aller désactiver l'alerte le moment venu.                  |   | Début                       | Fin                 |
| C / Récurrence : laisser aucune                                                                                                    |   | Récurrence *                | ~                   |
| D / Publier sur l'application : passer à                                                                                                    |   | Publier sur l'application * | Publier par mails * |
|                                                                                                    |   | Non                         | Non                 |

Si vous ne publiez pas par mails / SMS / messages vocaux, cliquez sur le bouton noir "enregistrer" en bas à doite.

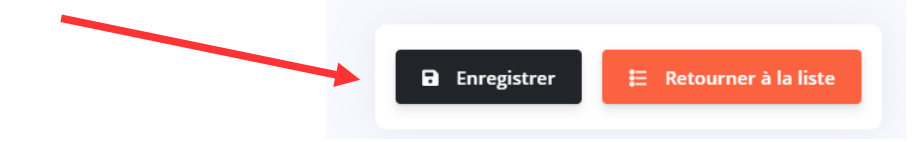

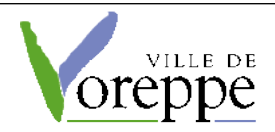

Votre message est désormais publié sur l'application.

Vous pouvez vérifier en passant à l'étape 4

Si vous souhaitez, en plus, diffuser par mail et/ou SMS et / ou message vocal, n'enregistrez pas tout de suite : vous aller paramétrer vos envois :

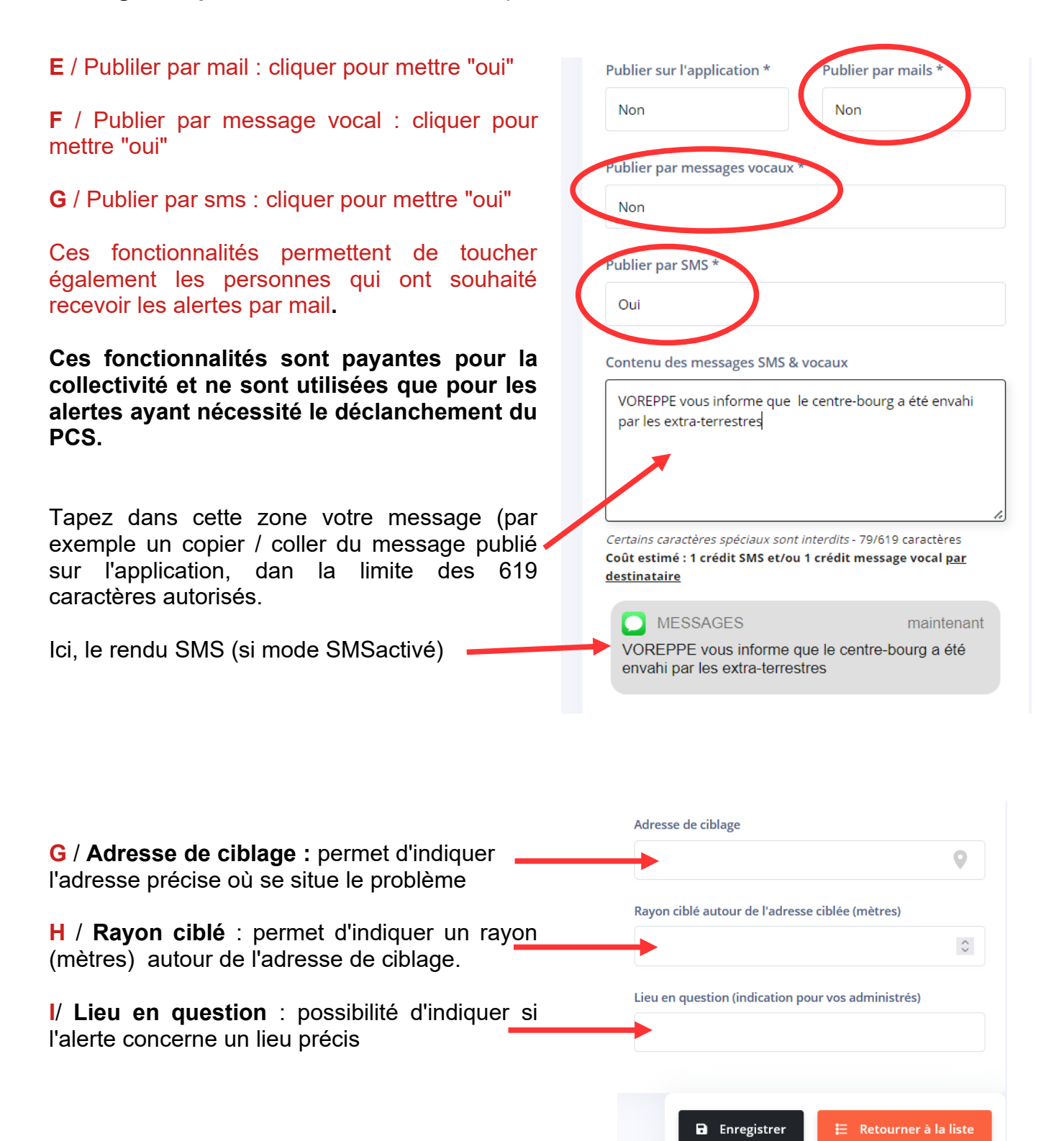

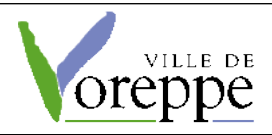

Màj : mars 2022 page 7/7

| J / Paramètres d'envoi : permet de décidet si<br>l'alerte SMS / mail ou vocal est adressée à<br>toutes les personnes répertoriées ou si on cible<br>par quartier. | Paramètres d'envoi<br>Segments d'envoi                                                        |  |  |  |  |  |
|----------------------------------------------------------------------------------------------------|-----------------------------------------------------------------------------------------------|--|--|--|--|--|
| Si envoi à tous : cocher « Tous les administrés »                                                                                                    | Sélectionner : Toutes les catégories Aucune catégorie  Tous les administrés (33)              |  |  |  |  |  |
| Si envoi ciblé : décocher « Tous les<br>administrés » puis cocher les catégories                                                                                  | Bourg rive gauche / Plein soleil / Hoirie (1)                                                 |  |  |  |  |  |
| concernees en fonction du lieu de l'incident.                                                                                                    | Bourg rive droite / Bannettes / Chapays / Champ (2)                                           |  |  |  |  |  |
| Une fois le message saisi et paramétré, cliquer sur le bouton noir "enregistrer"                                                                                  | St-Nizier / Racin / Malossanne (0)                                                            |  |  |  |  |  |
|                                                                                                    | Bourg-vieux / Bouvardière / Volouise (4)                                                      |  |  |  |  |  |
|                                                                                                    | Chevalon / Chassolière / Plaine (4)                                                           |  |  |  |  |  |
|                                                                                                    | Brandegaudière / Gare (2)                                                                     |  |  |  |  |  |
|                                                                                                    | Si un administré est sélectionné dans plusieurs catégories, il ne sera<br>notifié qu'une fois |  |  |  |  |  |
|                                                                                                    | Enregistrer<br>Enregistrer<br>Retourner à la liste                                            |  |  |  |  |  |

#### 4 – Vérification :

Votre message doit apparaître dans la liste des "Alertes" en statut En ligne

| Politeia 静                         |   | VORE  | PPE                                                      |                  |                                   |          |                    |     |                 |                          | <b>(</b>                      | DCRP Voreppe |
|------------------------------------|---|-------|----------------------------------------------------------|------------------|-----------------------------------|----------|--------------------|-----|-----------------|--------------------------|-------------------------------|--------------|
| Accueil<br>Mes paramètres          | ÷ | List  | te des alertes                                           |                  |                                   |          |                    |     |                 | 💼 Supprimer              | + Ajouter une a               | lerte        |
| Informations                       |   | ٩     | Rechercher                                               |                  |                                   |          |                    |     |                 |                          | Lignes par page               | 50 -         |
| Actualités                         |   |       | TITRE                                                    | DATE DE CRÉATION | CONTENU                           | TYPE     | DÉBUT              | FIN | RÉCURRENCE      | CATÉGORIES CIBLÉES       | ETAT                          | ACTIONS      |
| Alertes                            |   |       |                                                          |                  |                                   |          |                    |     |                 |                          | Hors ligne                    |              |
| Signalements                       | ~ |       | Météo : alerte orange                                    | 15/09/2021       | L'isère est placée en vigilance p | Niveau 1 | Non                | Non | Aucune          |                          | Mettre en ligne               | :            |
| Boîtes à idées<br>Sondages         | ~ |       | Je me protège, je protège les autres, je<br>me vaccine ! | 13/09/2021       | La vaccination p                  | Niveau 1 | 26/09/2021 à 07:56 | Non | Aucune          |                          | En Ligne<br>Mettre hors ligne |              |
| Sms / Messages vocaux /<br>E-mails |   | 0 ale | ertes(s) sélectionnée(s)                                 |                  | 1-2 sur 2                         |          |                    | 5   | électionner tou | tes les alertes visibles | Tout déselectio               | onner        |
| Répertoire des Administrés         | ~ |       |                                                          |                  |                                   |          |                    |     |                 |                          |                               |              |

Vous pouvez ensuite vérifier sur l'application, que vous avez bien sûr déjà téléchargée ;-)